# Руководство пользователя

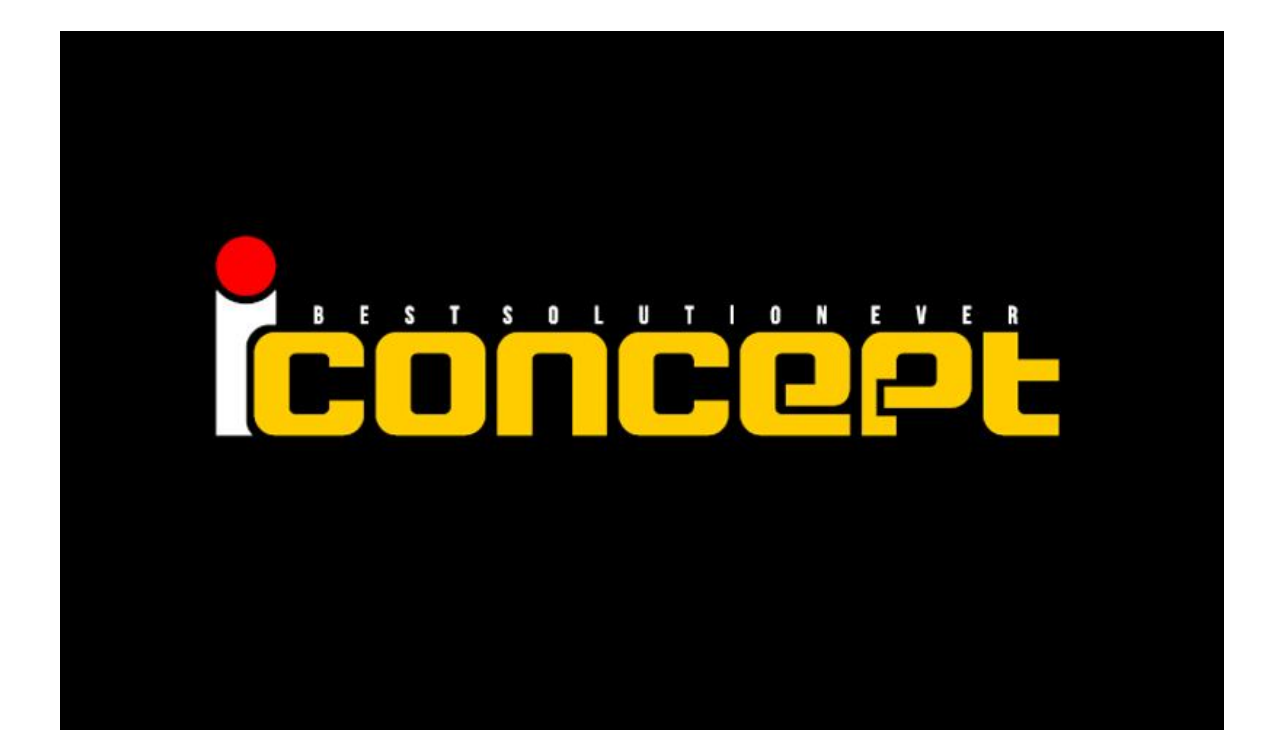

| 1.     | Введение                                                     | 3   |
|--------|--------------------------------------------------------------|-----|
| 2.     | Функциональные элементы                                      | 4   |
| 3.     | Работа с устройством                                         | 5   |
| 3.1.   | Подготовка к эксплуатации, включение и выключение устройства | 5   |
| 3.2.   | Знакомство с интерфейсом ОС Android                          | 6   |
| 4.     | Меню настроек                                                | .9  |
| 4.1.   | Главное меню                                                 | .9  |
| 4.2.   | Настройки языка и клавиатуры, ввод текста                    | 10  |
| 4.3.   | Подключение к сети интернет                                  | .12 |
| 4.3.1. | Подключение по WiFi                                          | 12  |
| 4.3.2. | Подключение внешнего 3G модема                               | 12  |
| 5.     | Работа с контентом                                           | .13 |
| 5.1.   | Просмотр содержимого файлов                                  | .13 |
| 5.2.   | Установка приложений                                         | .13 |
| 5.3.   | Интернет-навигация                                           | .14 |
| 6.     | Работа камеры                                                | .15 |
| 7.     | Восстановление заводских настроек                            | .15 |
| 8.     | Способы устранения ошибок в работе с устройством             | .16 |
| 9.     | Сервисное обслуживание                                       | .18 |
|        |                                                              |     |

## IConcept Руководство по эксплуатации

#### 1. Введение

Благодарим за выбор планшетного компьютера IConcept.

Прочитайте инструкцию по эксплуатации и следуйте ей при использовании устройства. Мы не несем гарантийные обязательства при использовании устройства способом, отличным от описанного в настоящей инструкции, а также за работоспособность ПО сторонних разработчиков.

Соблюдайте бережность и аккуратность при работе с устройством. Для очистки устройства используйте влажную ткань. Не используйте средства очистки, способные вызвать повреждение корпуса устройства. Выключайте аппарат перед очисткой. Делайте резервные копии важных данных. Гарантия не распространяется на сохранность ваших данных. Падение или удар может привести к повреждению высокоточных компонентов. Гарантия не распространяется на механические повреждения устройства, попадания в устройства посторонних предметов или жидкостей, а также повреждения вызванные перепадами в источнике питания. Используйте устройство только при допустимых условиях эксплуатации. Избегайте воздействия на устройство магнитных полей или рентгеновских лучей. При резком изменении температуры / давления / влажности окружающей среды подождите 5-30 минут для адаптации устройства.

Спецификации устройства могут быть изменены без предварительного уведомления. Мы оставляем за собой право окончательной трактовки содержимого руководства по эксплуатации. При обнаружении неточностей в данном руководстве, пожалуйста, обратитесь в сервисный центр.

#### 2. Функциональные элементы

.

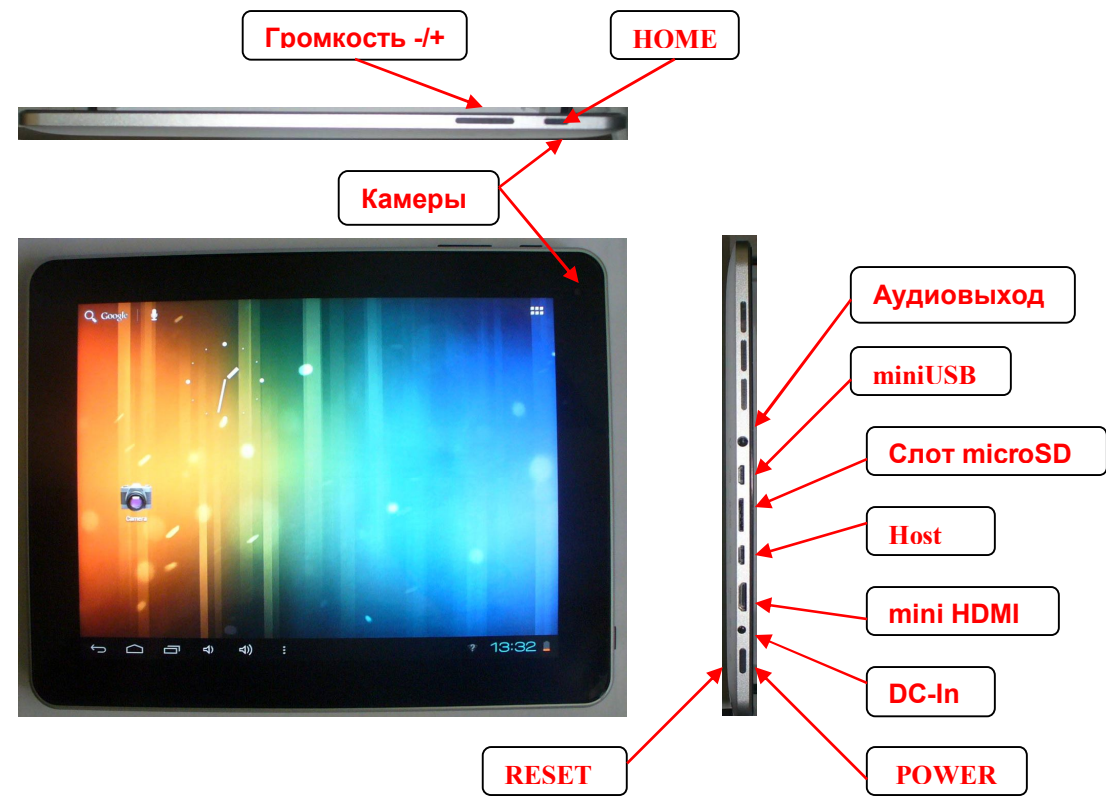

### 3. Работа с устройством

#### 3.1. Подготовка к эксплуатации, включение и выключение устройства

Рекомендуется с помощью сетевого адаптера несколько раз полностью зарядить аккумуляторную батарею устройства и полностью разрядить ее. Аппарат может заряжаться как от адаптера питания, так и от USB кабеля.

Для вывода изображения на внешний экран подключите планшетный компьютер к нему HDMI кабелем. На экран будет выводиться картинка, отображаемая на экране планшетного компьютера.

Для включения нажмите и удерживайте 1-2 секунды клавишу «POWER». Через несколько секунд начнется процесс загрузки. По завершению загрузки операционной системы или после вывода устройства из спящего режима необходимо разблокировать экран.

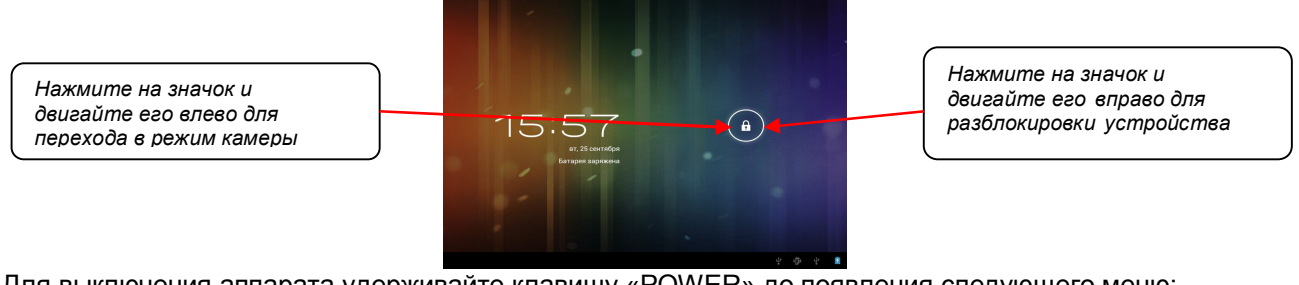

Для выключения аппарата удерживайте клавишу «POWER» до появления следующего меню:

| Выключение        |    | ſ | Нажмите для подтверждения |
|-------------------|----|---|---------------------------|
| Завершить работу? |    |   | выключения устройства     |
| Отмена            | ок |   |                           |

При полном разряде батареи аппарат выключится автоматически, при этом несохранные данные будут потеряны.

### 3.2. Знакомство с интерфейсом ОС Android

После загрузки операционной системы будет активен подобный экран:

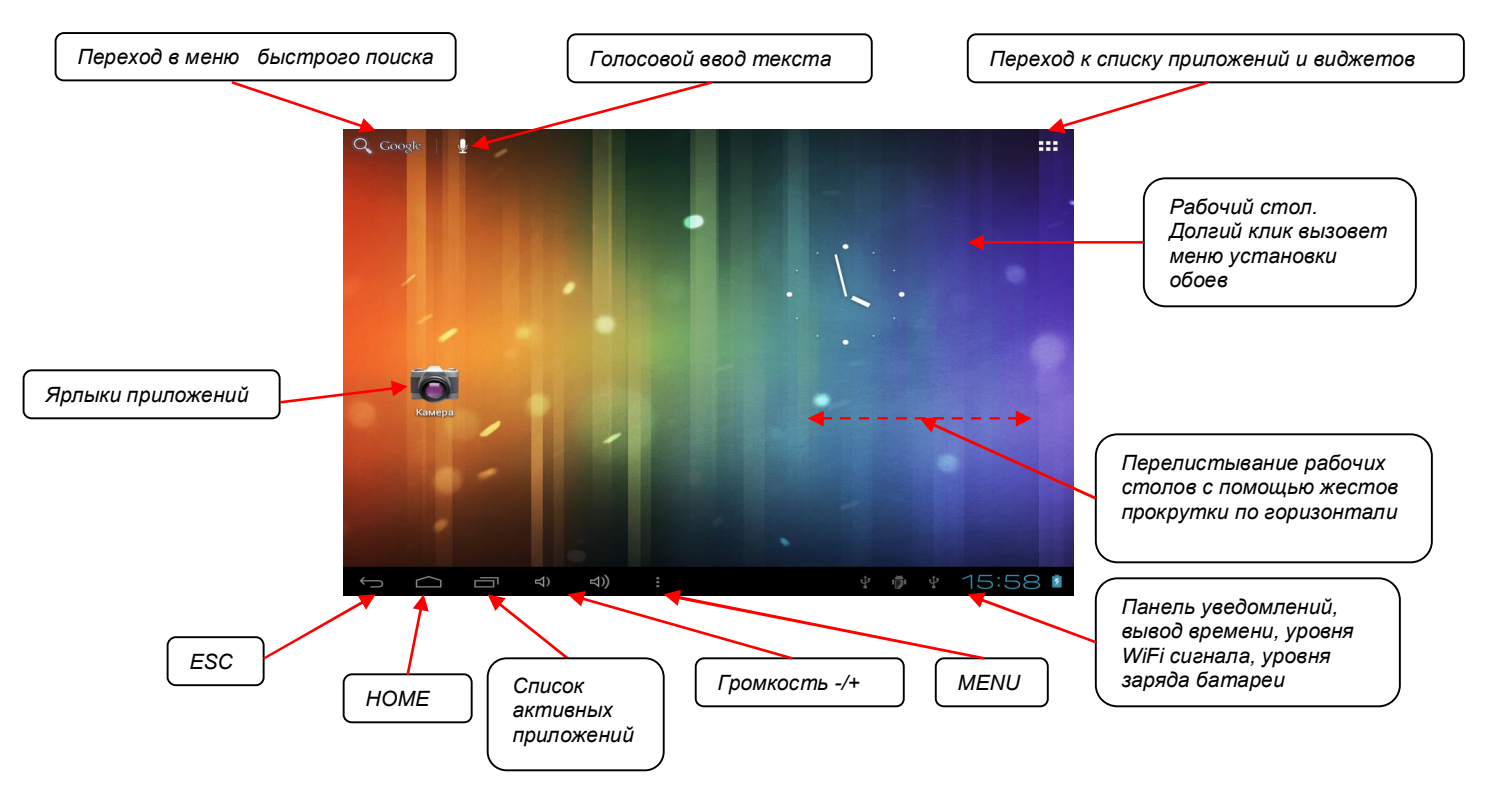

При переходе в список приложений будет отображен список установленных утилит и приложений:

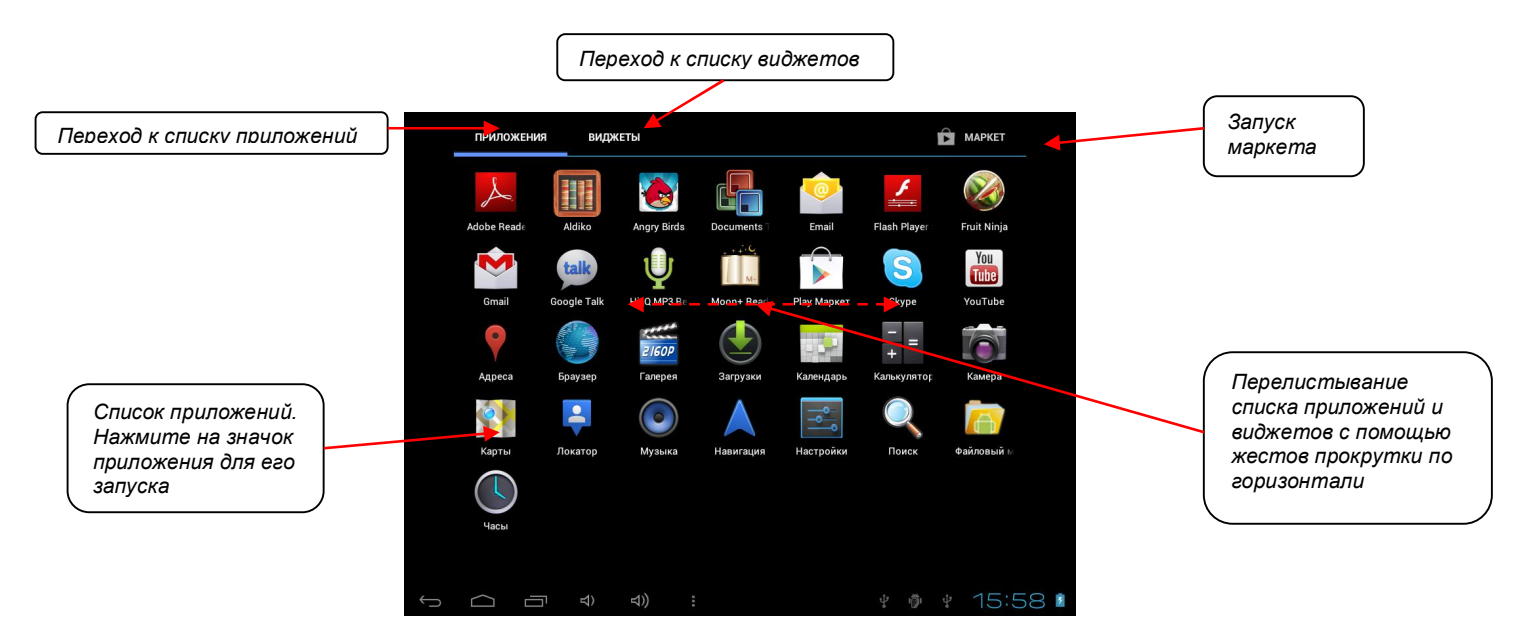

Для перетаскивания объекта на рабочий стол сделайте долгое нажатие на него. Произойдет автоматический переход на рабочий стол. Для выбора месторасположения объекта на рабочем столе, не отпуская ярлык, перетащите его на свободное место рабочего стола. Для перемещения объекта на другой рабочий перетащите его к краю экрана, после чего произойдет переход на другой рабочий стол. Для удаления ярлыка с рабочего стола нажмите на него и, удерживая, перетащите к изображению крестика в верхней части рабочего стола. Для удаления приложений войдите в пункт меню «Настройки» / «Приложения» / «Управление приложениями», выберите приложение и нажмите «Удалить», или, зажав и удерживая, перетащите изображение ярлыка из списка приложений к значку корзины в верхней левой части рабочего стола.

При вызове списка активных приложений будет активно следующее меню:

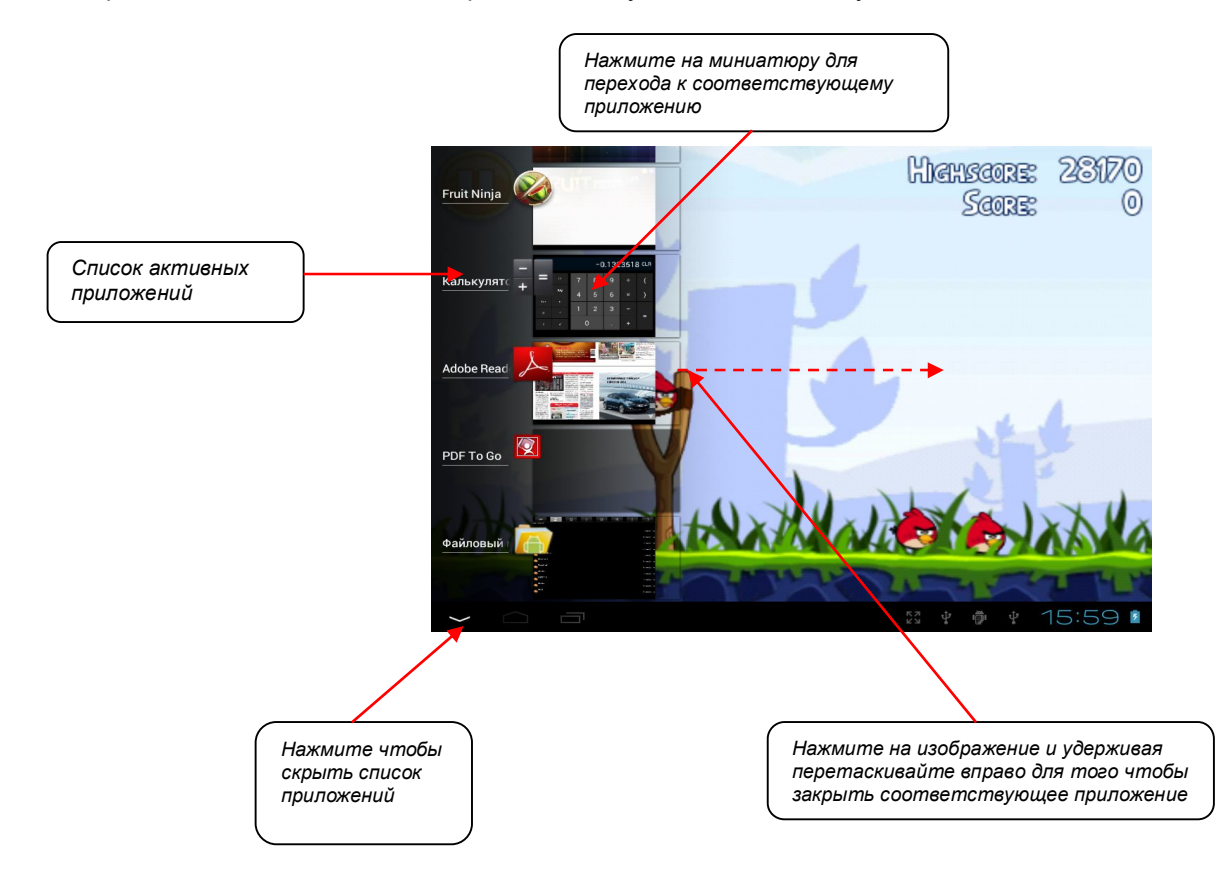

### 4. Меню настроек

При нажатии на значок «Настройки» будет активно меню настроек.

### 4.1. Главное меню

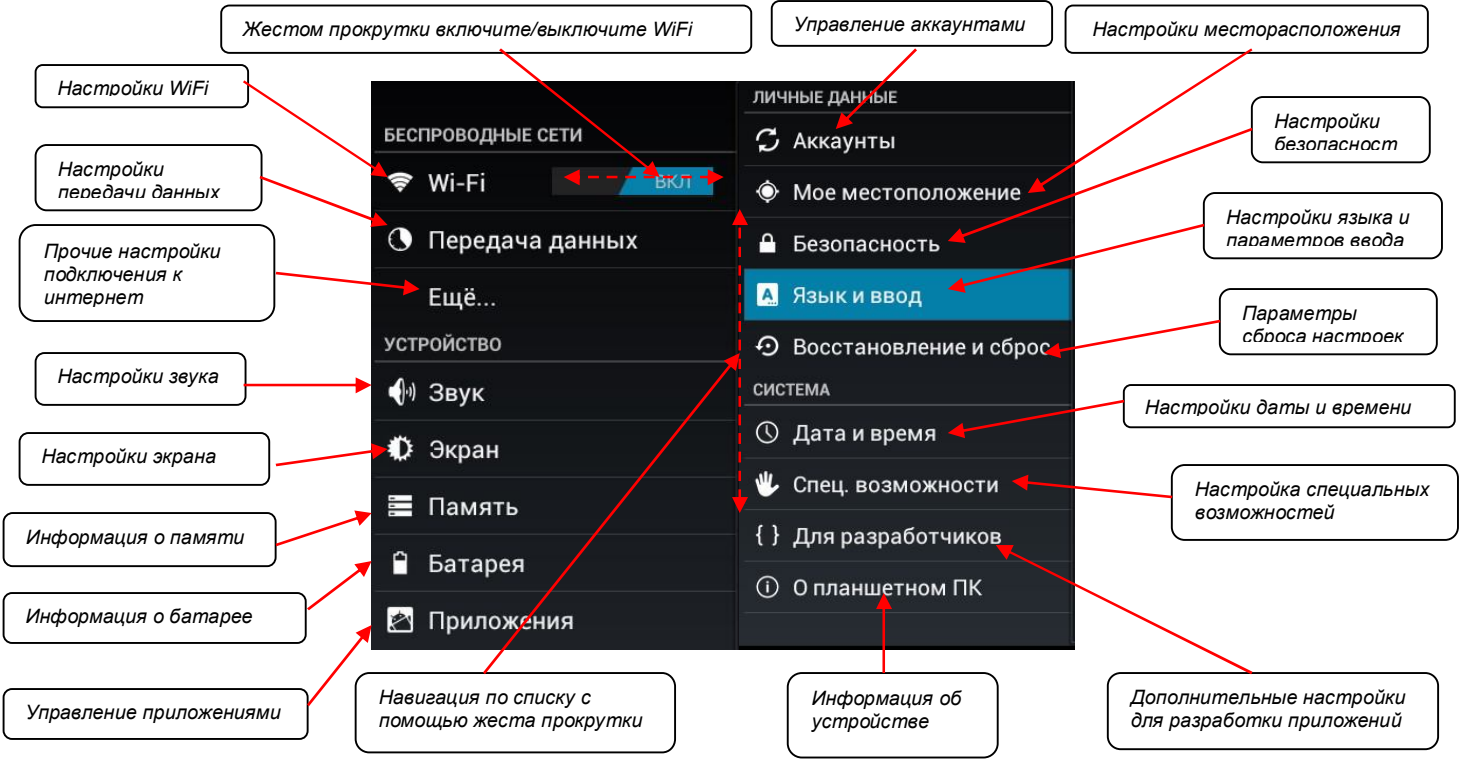

#### 4.2. Настройки языка и клавиатуры, ввод текста

Настройка

Для установки языка системы войдите в меню «Настройки» (Settings). Выберите пункт «Язык» (Language). Появится список языков. С помощью вертикального жеста прокрутки перелистывайте список. Нажатие по названию языка установит его в качестве системного. Для выхода из меню нажмите «ESC».

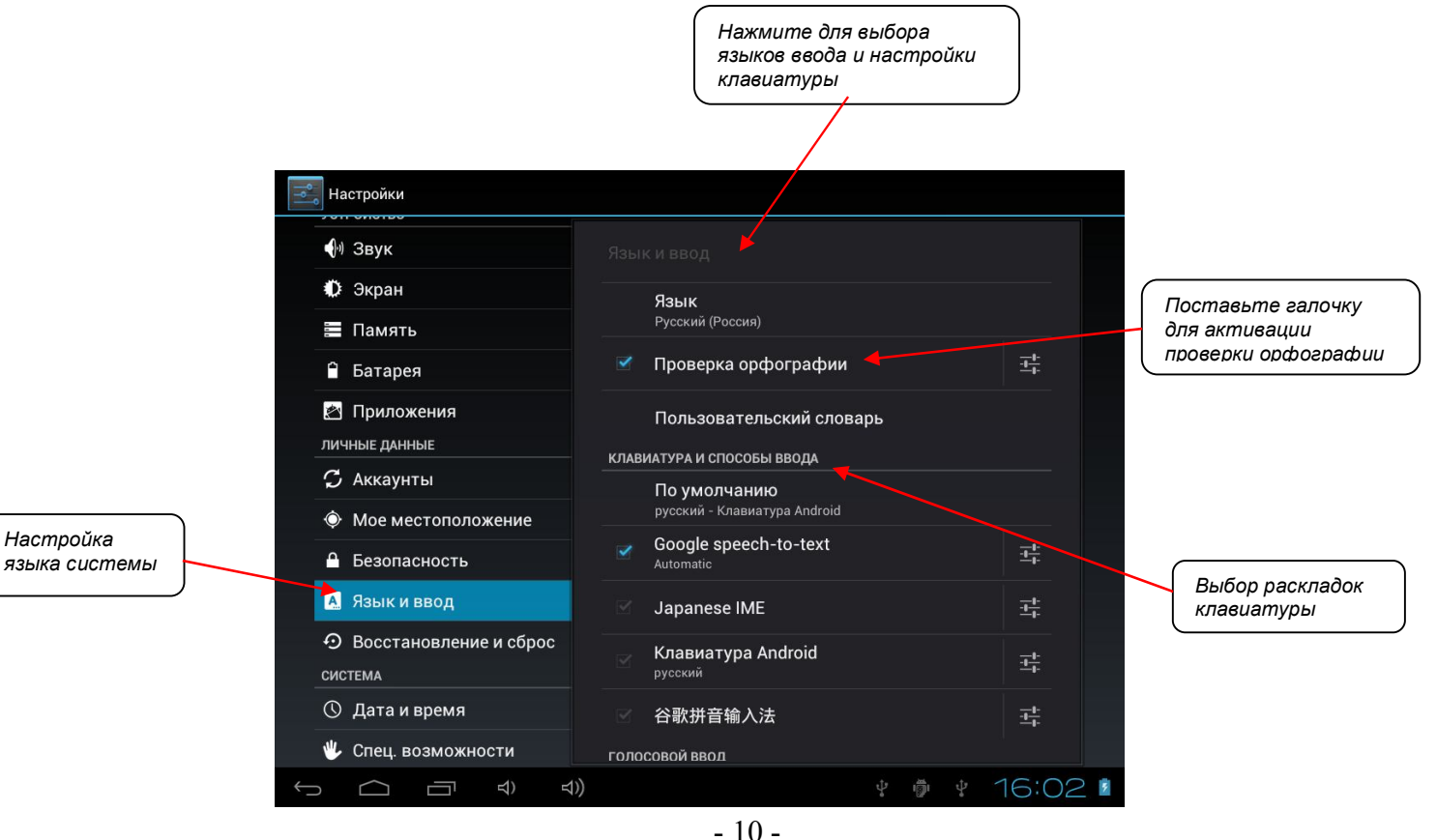

Для активации программной клавиатуры нажмите на любом поле для ввода текста.

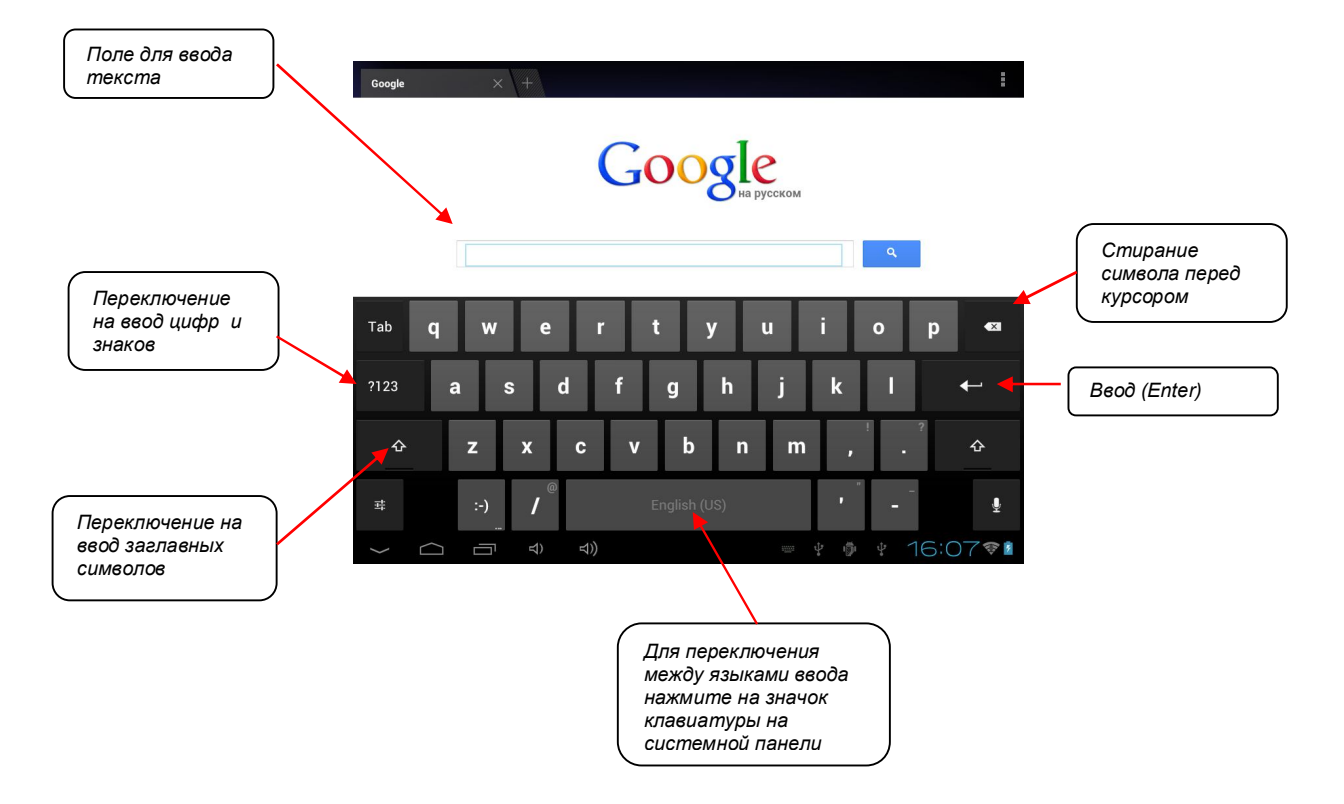

#### 4.3. Подключение к сети интернет

### 4.3.1. Подключение по WiFi

|                                  | Настройки поиск де                                    |                             | Нажмите на                      |
|----------------------------------|-------------------------------------------------------|-----------------------------|---------------------------------|
| Нажмите для<br>перехода к списку | БЕСПРОВОДНЫЕ СЕТИ<br>♥ Wi-Fi ВКЛ<br>О Перелача ланных |                             | название<br>беспроводной сети   |
| WiFi                             |                                                       | SC55BB3EVISI<br>Защита WPA2 | для подключения к<br>ней. При   |
|                                  | Ещё                                                   | <b>hoozo</b><br>Недоступна  | необходимости<br>введите пароль |
|                                  |                                                       |                             |                                 |

### 4.3.2. Подключение внешнего 3G модема

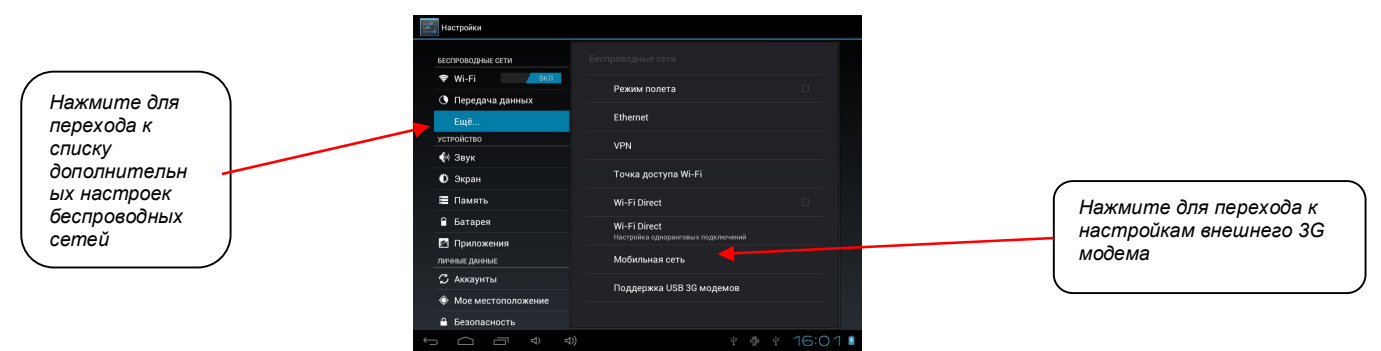

Подключите модем с активной SIM-картой к планшетному компьютеру, после чего выключите и включите планшет. Параметры точки доступа 3G будут определены автоматически. Вручную вы можете их ввести в меню «Настройки сотовой связи», выберите пункт «Точки доступа (APN)». Далее нажмите кнопку «MENU», выберите пункт «Новая точка доступа» и введите параметры точки доступа, согласно настроек вашего оператора.

### 5. Работа с контентом

#### 5.1. Просмотр содержимого файлов

Для перехода к содержимому карты памяти или накопителя перейдите к списку приложений и запустите программу - проводник «File Manager», «ES проводник», или аналогичную. Чтобы войти в папку кликните на ее изображение. Для выхода из папки нажмите стрелочку в верхнем левом углу или клавишу «ESC». Для просмотра изображений, проигрывания музыки или видео нажмите на значок соответствующего файла. На планшетном компьютере уже предустановлены приложения позволяющие открывать наиболее распространенные форматы. Чтобы открыть файл нажмите на него, или откройте его из соответствующего приложения.

По умолчанию на устройство предустановлено ограниченное количество приложений. При необходимости вы можете расширить функционал устройства установкой необходимых приложений.

#### 5.2. Установка приложений

Существует два способа установки приложений – скачивание их из сети интернет по ссылке (файл с расширением \*.apk), и запуск установки через файловый менеджер, нажатием по значку приложения, либо установки с помощью приложения «Маркет». Для работы с этим сервисом, нажмите на «Маркет» в списке приложений. Далее зарегистрируйте учетную запись, следуя инструкциям по регистрации. Для установки приложения выберите его по категории в каталоге или найдите с помощью поиска. Для установки нажмите на него, выберите пункт установить. После подтверждения произойдет автоматическое скачивание и установка приложения, после чего значок программы появится в общем списке приложений. С помощью сервиса «Маркет» вы можете скачивать как платные, так и бесплатные программы.

### 5.3. Интернет-навигация

Для навигации в сети интернет вы можете воспользоваться стандартным браузером, находящимся в списке приложений.

После его запуска будет отображено подобное меню:

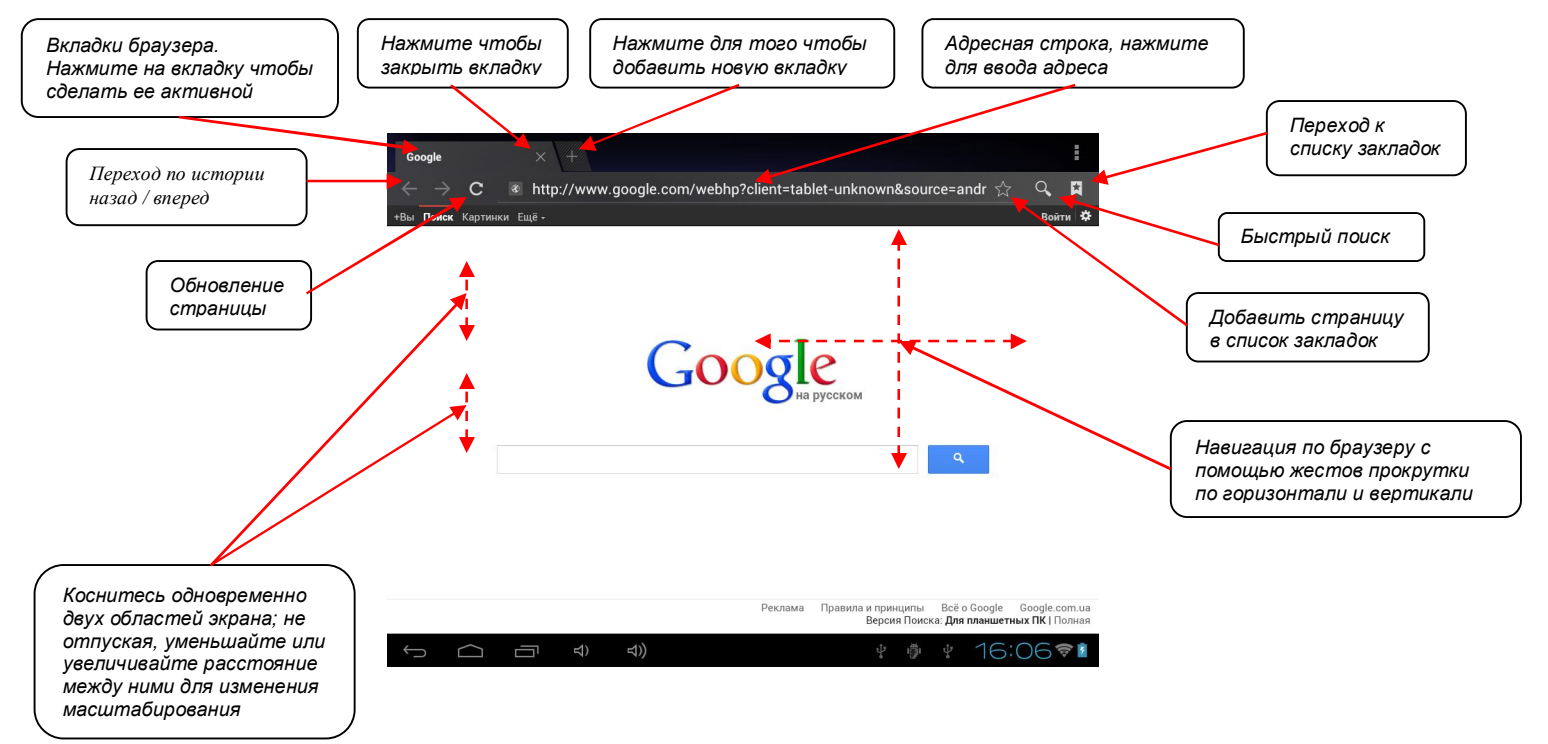

### 6. Работа камеры

Чтобы активировать работу в режиме камеры нажмите на значок «Камера» в списке приложений. Справа от изображения будет активно меню управления камерой

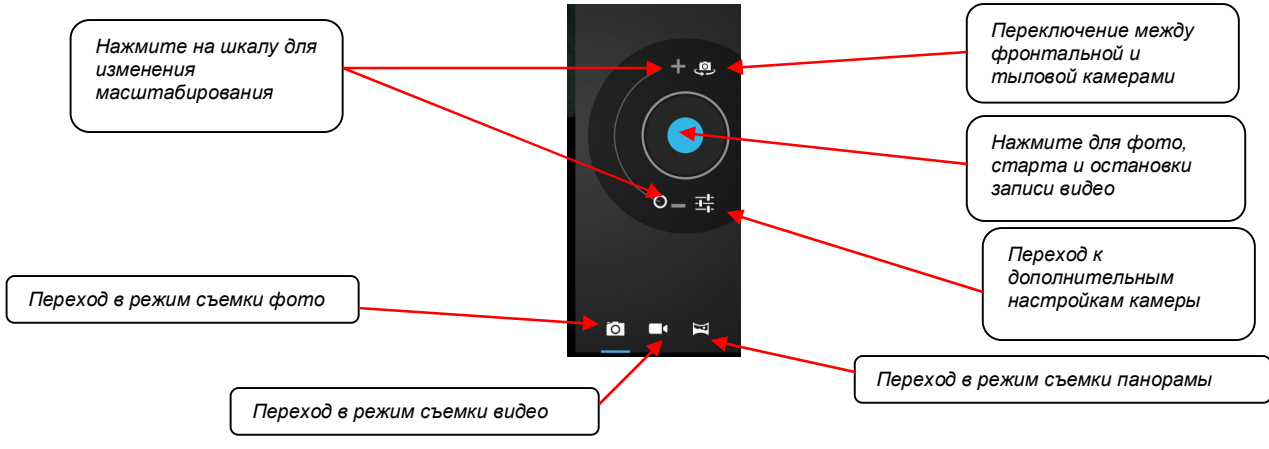

#### 7. Восстановление заводских настроек

Для выполнения восстановления заводских системных настроек перейдите в меню «Настройки» / «Конфиденциальность» и выберите пункт «Сброс настроек». При необходимости активируйте пункт «Копирование данных» для сохранения резервных копий, данных приложений, настроек, паролей и проч. Для автоматического восстановления резервной копии активируйте пункт «Автовосстановление». После завершения процедуры сброса настроек, если не активирован пункт «Копирование данных», будут установлены заводские настройки по умолчанию, если не был активирован пункт «Автовосстановление». Не выполняйте процедуру сброса настроек при стабильно работающем устройстве.

# 8. Способы устранения ошибок в работе с устройством

| Неисправность                          | Возможная причина                    | Решение проблемы                   |
|----------------------------------------|--------------------------------------|------------------------------------|
| Не удается включить устройство /       | Низкий заряд батареи                 | Зарядите батарею / нажмите         |
| аппарат непроизвольно выключается      |                                      | клавишу «Reset»                    |
|                                        | Низкий уровень подсветки / подсветка | Увеличьте яркость подсветки        |
| Тусклое изображение                    | выключена                            |                                    |
| Некорректная отработка нажатий на      | Неоптимальные настройки калибровки   | Сделайте                           |
| экран / нет реакции при касании экрана | дисплея                              | сброснастроек/перезагрузите        |
|                                        |                                      | устройство/ зарядите аккумулятор и |
|                                        |                                      | отсоедините аппарат от зарядного   |
|                                        |                                      | устройства                         |
| Устройство зависает,                   | Неоптимальные настройки ПО           | Перезагрузите устройство/ сделайте |
| «подтормаживает»                       |                                      | сброс настроек/ воспользуйтесь     |
|                                        |                                      | утилитами настройки ПО             |
| Отсутствует звук                       | Уровень громкости на минимуме        | Увеличьте уровень звука            |
| Отсутствует сигнал WiFi                | Плохие условия приема / низкий заряд | Подключите устройство к внешнему   |
|                                        | аккумулятора / нет доступных         | источнику питания / зарядите       |
|                                        | подключений                          | аккумулятор / убедитесь в наличии  |
|                                        |                                      | доступных подключений /            |
|                                        |                                      | перезапустите модуль WiFi /        |
|                                        |                                      | перезапустите устройство           |
| Не удается установить связь по 3G      | Плохие условия приема / низкий заряд | Подключите устройство к внешнему   |
| модему                                 | аккумулятора / нет доступных         | источнику питания / зарядите       |
|                                        | подключений / не поддерживается      | аккумулятор / убедитесь в наличии  |
|                                        | модель модема                        | доступных подключений /            |
|                                        |                                      | перезапустите устройство / введите |
|                                        |                                      | вручную параметры точки доступа,   |
|                                        |                                      | приведенные ниже / подключите      |
|                                        |                                      | совместимый 3G модем               |

Далее приведены настройки параметров точки доступа для различных операторов Украины.

Внимание! Данные могут изменены поставщиком услуг. Если не удается установить соединение при вводе указанных значений, свяжитесь с вашим поставщиком телекоммуникационных услуг.

| Оператор   | Имя подключения | APN              | MCC | MNC |
|------------|-----------------|------------------|-----|-----|
| Укртелеком | Любое           | 3g.utel.ua       | 255 | 07  |
| MTC        | Любое           | internet         | 255 | 01  |
| Киевстар   | Любое           | www.kyivstar.net | 255 | 03  |
| Life       | Любое           | internet         | 255 | 06  |

#### 9. Сервисное обслуживание

Если у вас возникли вопросы, связанные с работой продукции **IConcept**, напишите запрос на электронную почту.

e-mail: support@iconcept.com.ua

тел. (044) 360 – 10 – 25

На все модели планшетных компьютеров действует гарантия 12 месяцев.